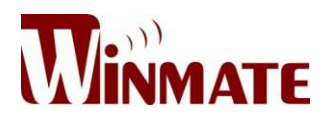

## 20.1" Military Grade Display

## Model: R20L100-RKA2ML

# User's Manual

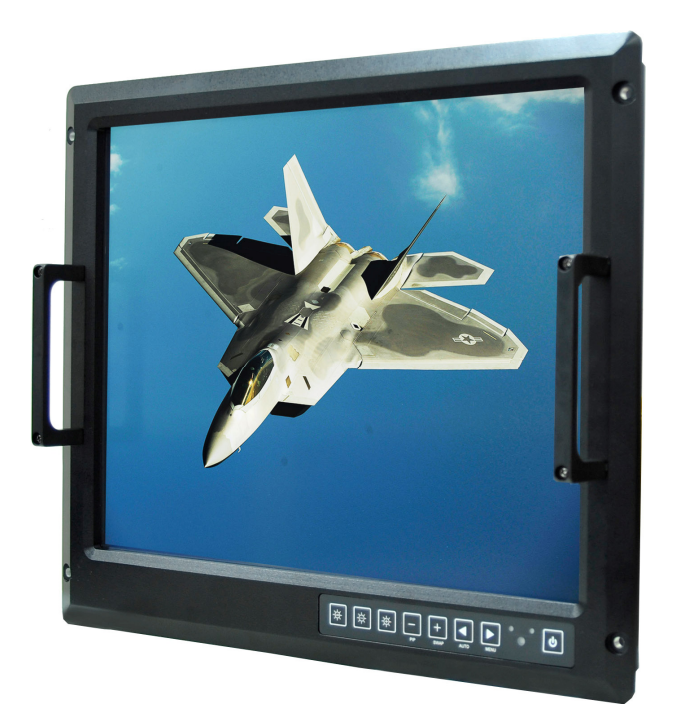

Winmate Communication INC. May, 2011

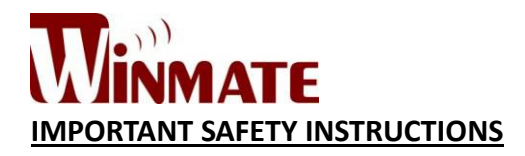

- Please read these instructions carefully before using the product and save for later reference. Follow all warnings and instructions marked on the product.
- Unplug this product from the wall outlet before cleaning. Clean the product with a damp soft cloth. Do not use liquid or aerosol cleaners as it may cause permanent damage to the screen.
- > Do not use this product near water.
- > Do not place this product on an unstable cart, stand, or table.
- > The product may fall, causing serious damage to the product.
- Slots and openings in the cabinet and the back or bottom are provided for ventilation; to ensure reliable operation of the product and to protect it from overheating, these openings must not be blocked or covered.
- The openings should never be placed near or over a radiator or heat register, or in a built-in installation unless proper ventilation is provided.
- This product should be operated from the type of power indicated on the marking label.
- If you are not sure of the type of power available, consult your dealer or local power company.
- This product is equipped with a 3-wire grounding type plug, a plug having a third (grounding) pin.
- > This plug will only fit into a grounding-type power outlet.
- This is a safety feature.
- If you are unable to insert the plug into the outlet, contact your electrician to replace your obsolete outlet.
- > Do not defeat the purpose of the grounding-type plug.
- > Do not allow anything to rest on the power cord.
- > Do not locate this product where persons will walk on the cord.
- If an extension cord is used with this product, make sure that the total of the ampere ratings on the products plugged into the extension cord does not exceed the extension cord ampere rating.
- Also make sure that the total of all products plugged into the wall outlet does not exceed 15 amps.
- Never push objects of any kind into this product through cabinet slots as they may touch dangerous voltage points or short out parts that could result in a risk

of fire or electric shock.

- > Never spill liquid of any kind on the product.
- Do not attempt to service this product yourself, as opening or removing covers may expose you to dangerous voltage points or other risks and will void the warranty.
- ➢ Refer all servicing to qualified service personnel.
- Unplug this product from the wall outlet and refer servicing to qualified service personnel under the following conditions:

-When the power cord or plug is damaged or frayed.

-If liquid has been spilled into the product.

-If the product has been exposed to rain or water.

-If the product does not operate normally when the operating instructions are followed.

Adjust only those controls that are covered by the operating instructions since improper adjustment of other controls may result in damage and will often require extensive work by a qualified technician to restore the product to normal operation.

-If the product has been dropped or the cabinet has been damaged.

-If the product exhibits a distinct change in performance, indicating a need for service.

-If the option module is in installation (the module is still not plugged into the slot)

#### CAUTION

Read manual prior to installing the product. The operation of products depends on you reading and following the information in this manual. Re-check your work prior to operating the product.

| EVENT | EFFECT                                                                                                    | PREVENTION                                                        |  |
|-------|----------------------------------------------------------------------------------------------------|-------------------------------------------------------------------|--|
|       | Sunlight shines directly<br>will cause the panel<br>damage.                                                                                         | You should avoid placing<br>the product under direct<br>sunlight. |  |
|       | If the product is close to<br>the wet ground such as<br>grassplot, the moisture<br>between panel and glass<br>will make the product<br>malfunction. | You should avoid placing<br>the product in wet<br>environment.    |  |

## **Revision History**

| Rev | Date         | Note |               | Author      |
|-----|--------------|------|---------------|-------------|
| 1.0 | May 20, 2011 | 1.   | Initial draft | Bruce Huang |

## Index

| Chapter 1 G | eneral Introduction | 7 |
|-------------|---------------------|---|
| Chapter 2 O | SD Control12        | 2 |
| Appendix I  | 2                   | 2 |

## **Chapter 1 General Introduction**

## 20.1" Military Grade Display

Model: R20L100-RKA2ML

### Specification

#### Display

Size: 20.1 inch Resolution: 1600 x 1200 pixels Brightness: 300 (cd/m<sup>2</sup>) Touch: 5 Wire Resistive **Mechanical and Environment** Dimension: 483mm x 399mm x 85mm Operation Temperature: -25°C to 55°C Operation Humility: 10% to 95%, non-condensing

Shock & Vibration: Compliant with MIL-STD-810F

# Packing List

- 1 x R20L100-RKA2ML Unit
- 1 x Military Display User Guide (Paper)
- 1 x Military Grade Power Cable (2Meter)
- 1 x VGA Cable (2Meter)
- 1 x DVI Cable (2Meter)
- 1 x VGA to 5 BNC Cable (2Meter)
- 1 x RS232 Cable for Touch Sensor (Optional)

#### **Mechanical Drawing**

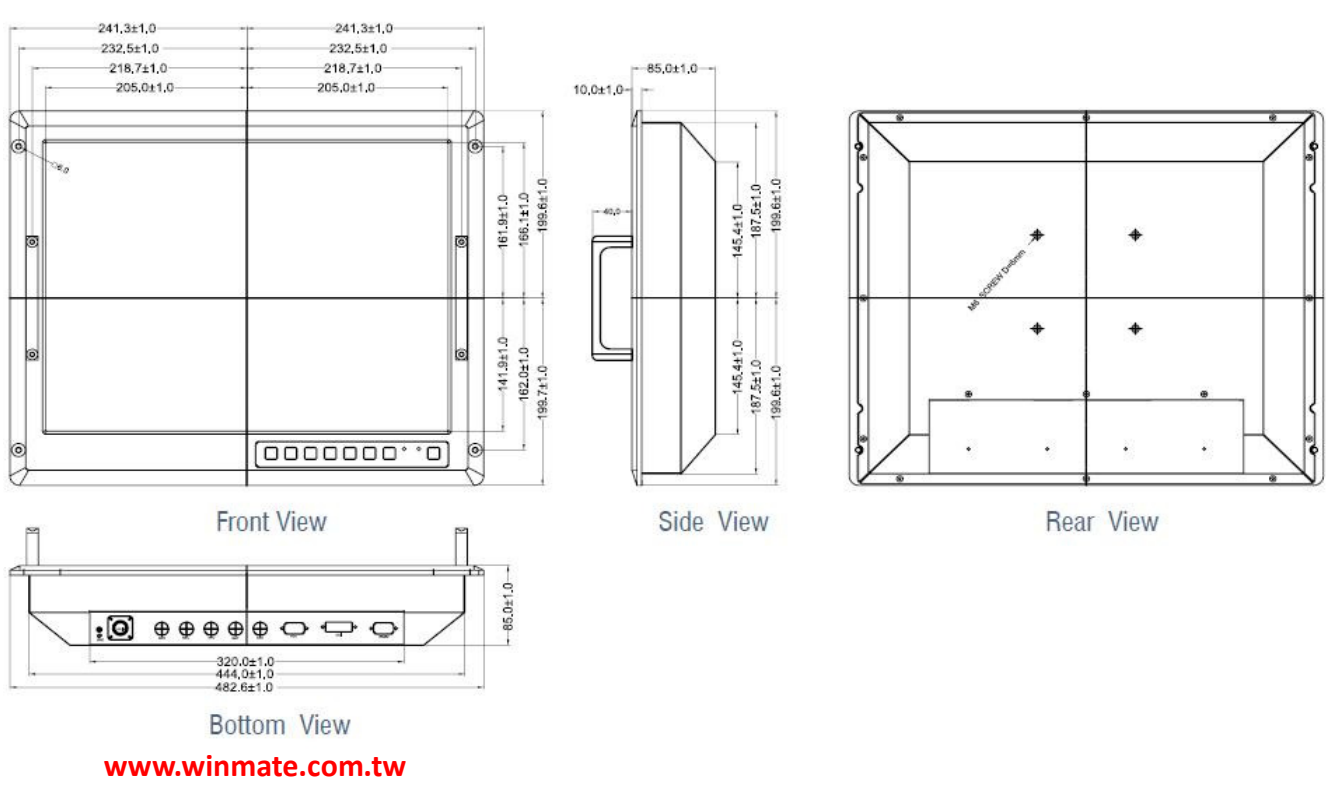

## **Technical Specifications**

| Display Specifications |                                                  |  |  |  |
|------------------------|--------------------------------------------------|--|--|--|
| Model Name             | R20L100-RKA2ML                                   |  |  |  |
| Active Display Area    | 408.0(H) x 306.0(V) mm                           |  |  |  |
| Pixel Pictch           | 0.255(H) x0.255 (V) mm                           |  |  |  |
| Brightness             | 300 cd/m2 (typical)                              |  |  |  |
| Viewing Angle          | -89~89 (H); -89~89(V)                            |  |  |  |
| Contrast Ratio         | 700:1                                            |  |  |  |
| Response Time          | 25 ms (typical)                                  |  |  |  |
| Display Colors         | 16.7 Million(8 bits/colors)                      |  |  |  |
| Question Dance         | Horizontal: 31.5~80.0kHz                         |  |  |  |
| Synchronization Range  | Vertical: 60~75 Hz                               |  |  |  |
| Input Interface        | 15 pin D-Sub, 5 x BNCs, DVI-D, RS232             |  |  |  |
| Recommended            | 1600 - 1200 - 604-                               |  |  |  |
| Resolution             | 1600 x 1200 @60H2                                |  |  |  |
| Power Source           | AC 100~240V, Universial ± 10%                    |  |  |  |
| Power Consumption      | 70W Typical, normal operation                    |  |  |  |
| Power Management       | VESA DPMS Compliant                              |  |  |  |
| Plug & Play            | VESA DDC 1/2B                                    |  |  |  |
| Dimming Range          | 0~100 %                                          |  |  |  |
| Light Sensor           | Yes (default)                                    |  |  |  |
| RS232 Remote Control   | Optional                                         |  |  |  |
| Glass                  | Yes (default) Standard Anti Reflective Glass     |  |  |  |
| EMI ITO Glass          | Optional, Transmittance 88%, 20ohm/sq            |  |  |  |
| Touch Screen           | Optional, 5 Resistive Touch Screen               |  |  |  |
| EMI Mesh Touch Screen  | Optional, 5 Resistive Touch with EMI Mesh Filter |  |  |  |
| Optical bonding        | MOQ required                                     |  |  |  |

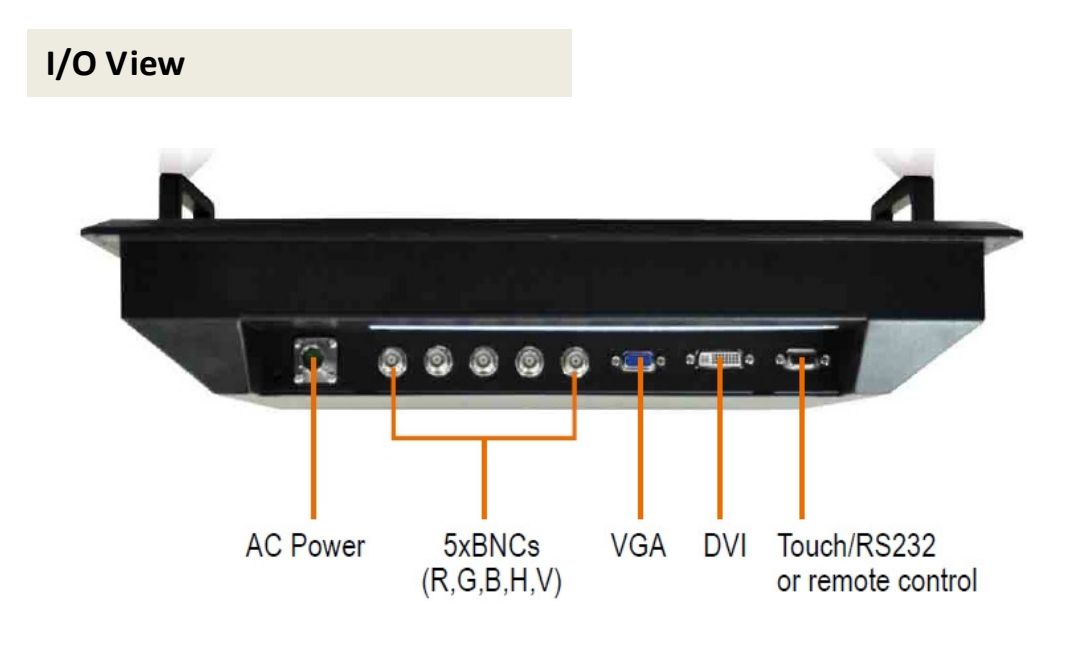

#### Install the Military Grade Display

The procedure to set up your Military Grade display is as follows:

Power & Signal Connections

#### **Power**

Switch off the power on both your monitor and your computer. The Power Switch is located in the front side of the monitor.

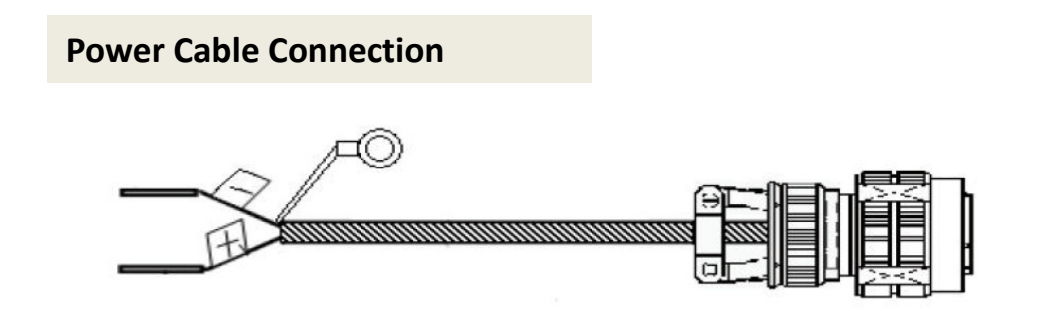

Connect one end of Military Grade power connector to the monitor, and the other end connector to the power source.

## VGA Signal Shielding Cable Connection

Plug one end of the 15-pin signal cable to the video signal connector at the rear of the PC system and the other end to the Display.

Secure the connectors with the screws on the cable connector at both ends.

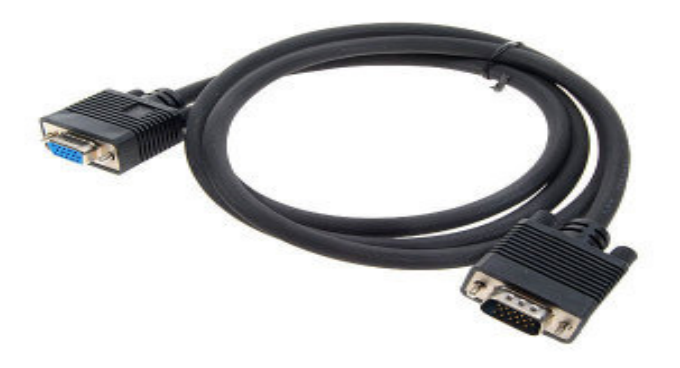

## **DVI Signal Shielding Cable Connection**

Plug one end of the DVI signal cable to the video signal connector at the rear of the PC system and the other end to the Display.

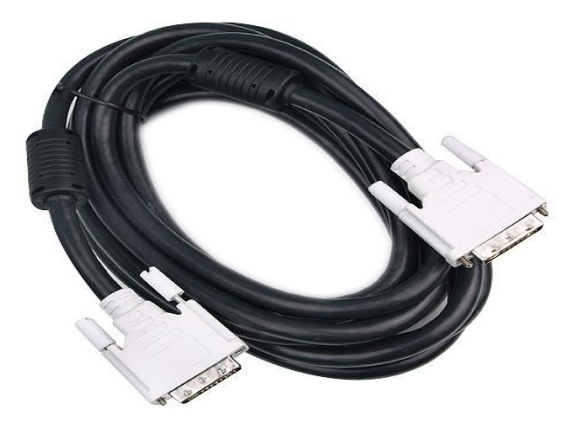

## VGA to 5BNCs Signal Shielding Cable

Plug one end of VGA signal cable to the rear side of the PC system and the other end of 5BNCs (R,G,B,H,V) signal connector to the Display.

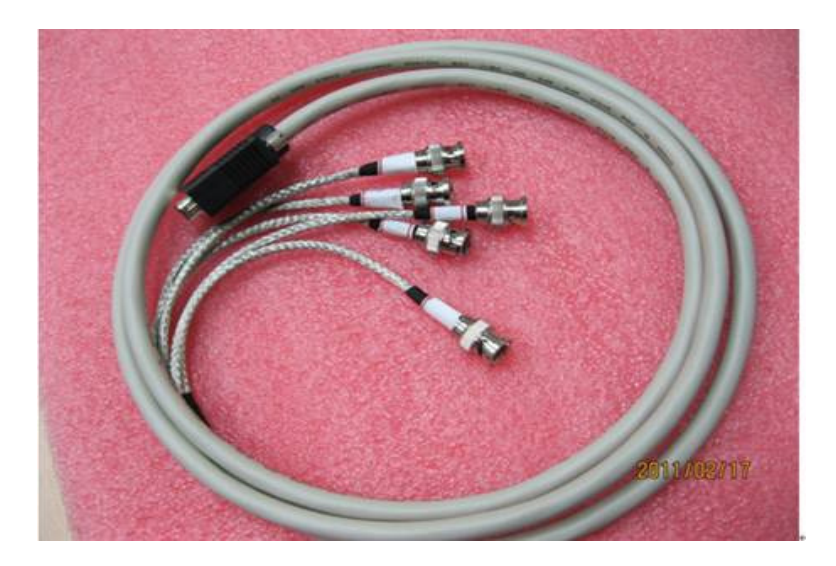

## **Chapter 2 OSD Control**

#### **Front OSD control function**

**Control Key Definition** 

The compact OSD in front control is a user-friendly interface to remote the display function. The on screen display (OSD) contains several functions that will let the user to adjust or set up the display to their preferred setting. It also supplies special Hot Keys of clicking two keys together for easy flipping image and auto adjusting color balance

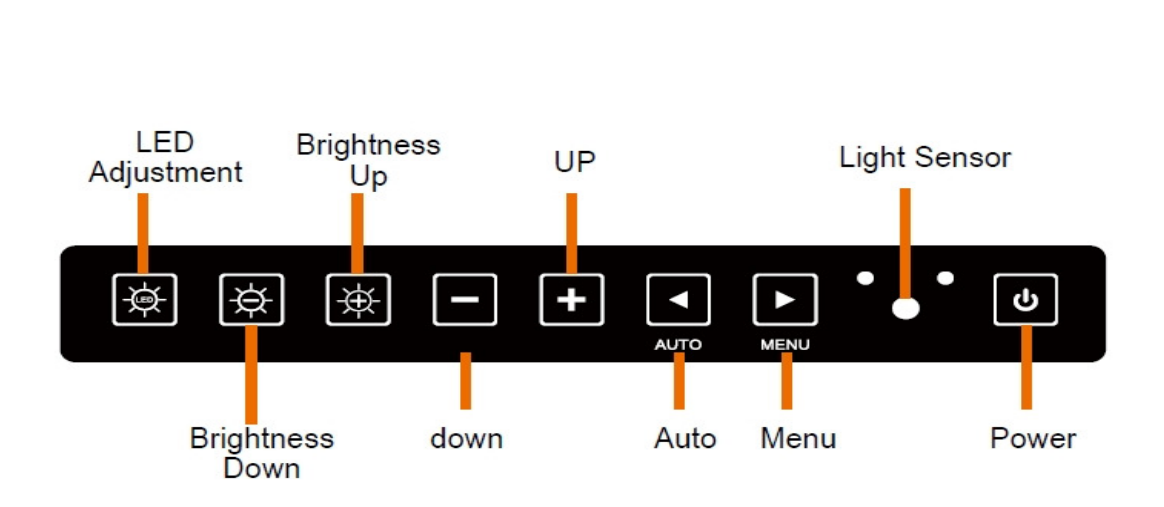

## Key Pad Hot Key Function

| Item     | Description                                                             |
|----------|-------------------------------------------------------------------------|
| С        | Power switch                                                            |
| MENU     | Call main OSD menu                                                      |
|          | Press this key to trigger the function for automatic adjustment         |
| AUTO     | (VGA channel only)                                                      |
| +        | Press this key to increase the value of volume adjustment               |
|          | Press this key to decrease the value of volume adjustment               |
| ×        | Press this key to increase the value of brightness adjustment           |
| Þ        | Press this key to decrease the value of brightness adjustment           |
|          |                                                                         |
|          | Press this key to switch <b>LED</b> and <b>LED</b> to LED sensor's      |
|          | brightness adjustment from backlight brightness adjustment              |
| AUTO and | Press this compound key to trigger the function for source input switch |

#### Navigating the OSD Menu

#### a. Display the main menu

Press the MENU button to display the main menu on the screen.

#### b. Select the menu you want to adjust

Press the +/- button to shift the item selections up or down until it is desired, and then press the button again to enter the menu item.

#### c. Adjust the item setting

Press the +/- button to adjust the value of setting. Once you adjust the value of setting, the value will be stored automatically.

#### d. Exit the OSD menu

To return the regular screen viewing, select the "EXIT OSD" item or press the Exit Key directly. If there is no command respond for 30 seconds, OSD menu will be closed automatically.

#### **OSD Menu on VGA Mode**

#### ╈ BRICONTRAST

Press "+" to increase or "-" to decrease the brightness or contrast.

- BRIGHTNESS: Use to adjust the screen's brightness
- CONTRAST: Use to adjust the screen's contrast

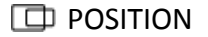

You can adjust the screen's position by horizontal and vertical manually.

- H-POSITION: Use to adjust the image to the left or right on the screen
- V-POSITION: Use to adjust the image up or down on the screen

#### HIMAGE

You can adjust the value of screen quality automatically.

- AUTO: Use to choose the best settings for the current input signal
- CLOCK: Use to adjust the value of horizontal image
- PHASE: Use to adjust the phase control (Phase adjustment may be required to optimize the display quality)
- WHITE BALANCE: Use to set RGB signal voltage level

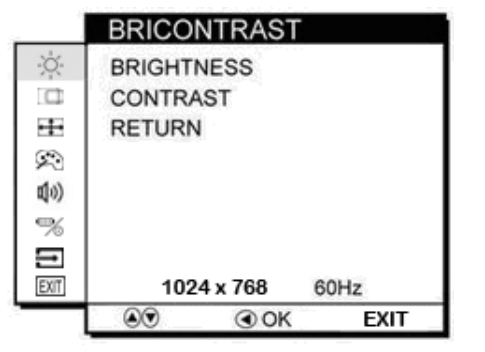

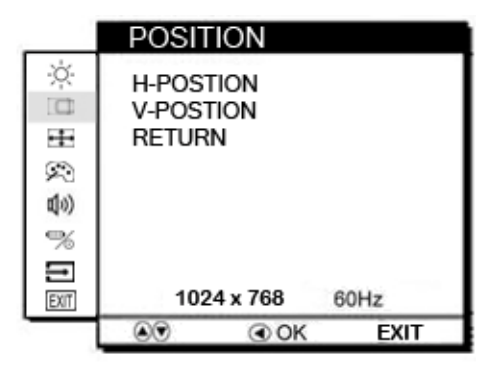

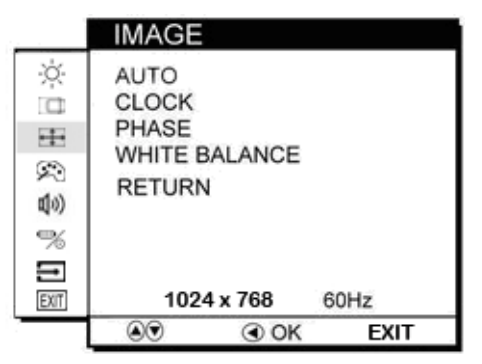

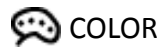

You can select the screen's color level of the white color field from the default color temperature settings. Also, you can fine tune the color temperature by USER option if necessary.

- USER: Choose RED/GREEN/BLUE to set value of color temperature brightness to suit you own preference
- 9300K: Use to set value of monitor for the CIE coordinate 9300 color temperature
- 6500K: Use to set value of monitor for the CIE coordinate 6500 color temperature
- ADC Brightness: Set value of monitor for ADC Brightness

**如**》 AUDIO(optional)

You can adjust the setting of speaker, including volume and mute.

- VOLUME ADJUST: Use to adjust the volume of speaker
- SPEAK ON/OFF: Use to make the speaker work or mute

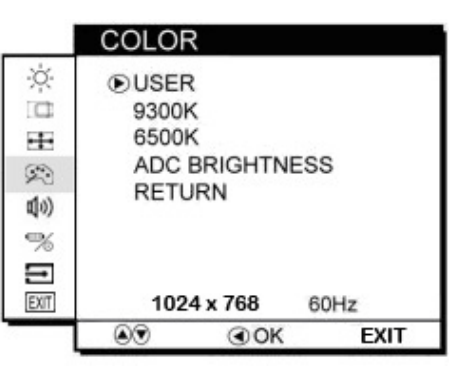

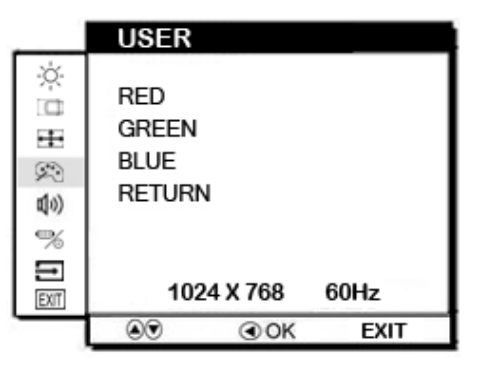

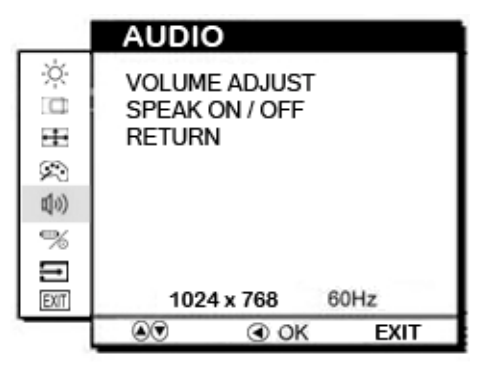

9

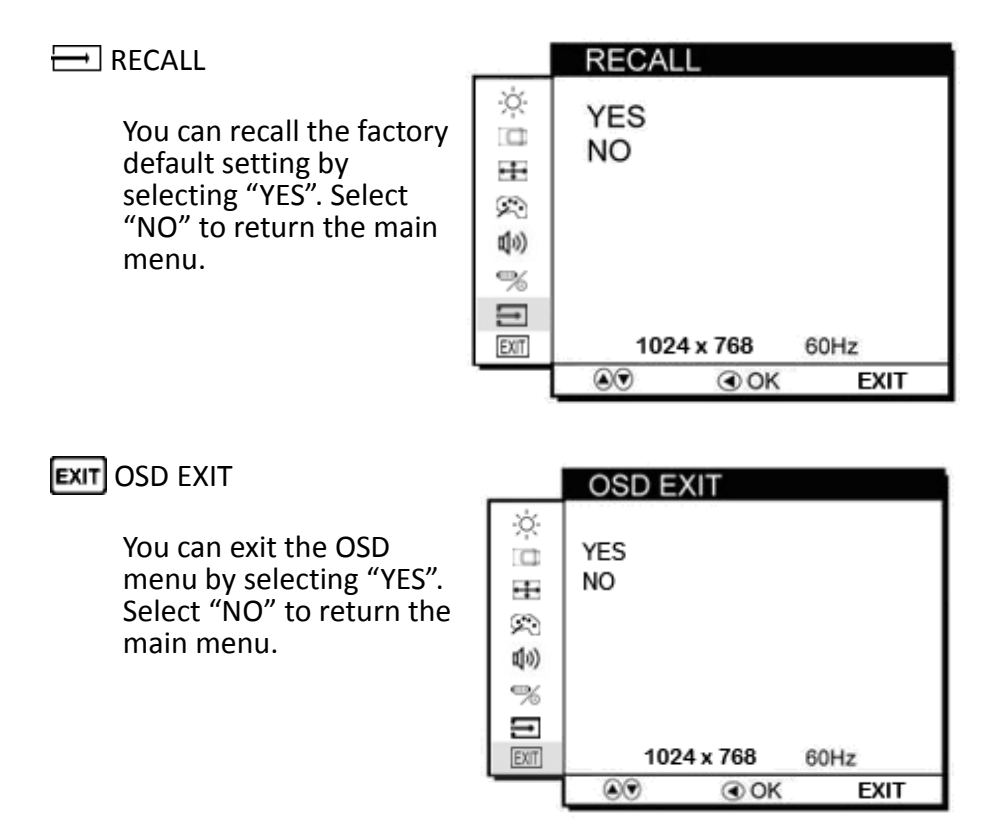

#### Summary

| ⋇   | BRICONTRA<br>ST                                      | BRIGHTNESS<br>CONTRAST                                                | 卓き       | AUDIO    | VOLUME<br>ADJUST<br>SPEAK ON/OFF |
|-----|------------------------------------------------------|-----------------------------------------------------------------------|----------|----------|----------------------------------|
|     | POSITION                                             | H-POSITION<br>V-POSITION                                              | \$       | CHANNEL  | VGA<br>DVI<br>BNCs               |
| ••• | IMAGE     AUTO     CLOCK     PHASE     WHITE BALANCE |                                                                       | <u> </u> | RECALL   | YES<br>NO                        |
| Ŕ   | COLOR                                                | USER<br>L<br>(RED/GREEN/BLU<br>E)<br>9300K<br>6500K<br>ADC BRIGHTNESS | EXIT     | OSD EXIT | YES<br>NO                        |

#### **OSD Menu on DVI Mode**

#### ★ BRICONTRAST

Press "+" to increase or "-" to decrease the brightness or contrast.

- BRIGHTNESS: Use to adjust the screen's brightness
- CONTRAST: Use to adjust the screen's contrast

|        | BRICONTR  | ASI |      |
|--------|-----------|-----|------|
| Ņ.     | BRIGHTNES | S   |      |
|        | CONTRAST  |     |      |
| ÷÷     | RETURN    |     |      |
| $\sim$ |           |     |      |
| (1)    |           |     |      |
| %      |           |     |      |
| Ξ      |           |     |      |
| EXIT   | 480i      | 60H | z    |
|        | ۵۲ و      | OK  | EXIT |

**D** POSITION

These functions are not available under DVI mode.

| +++ | IMAGE |
|-----|-------|

These functions are not available under DVI mode.

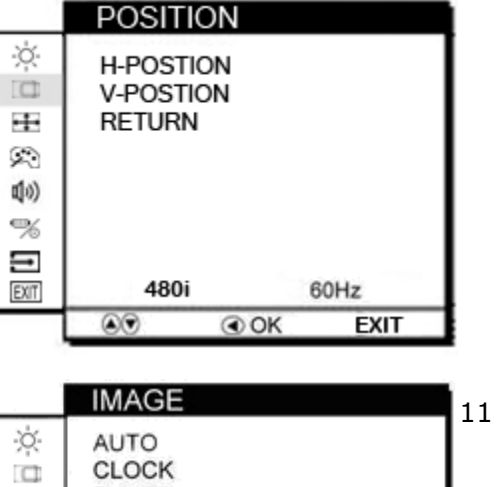

## 🗭 COLOR

You can fine tune the color temperature by USER option if necessary.

- USER: Choose RED/GREEN/BLUE to set value of color temperature brightness to suit you own preference
- For 9300K, 6500K, and ADC BRIGHTNESS, these functions are not available under DVI mode.

X ●USER C 9300K 6500K -÷-ADC BRIGHTNESS R RETURN (1) % 1 EXIT 480i 60Hz . OK EXIT USER X RED GREEN ••• BLUE R RETURN (1) % Ð 480i 60Hz EXIT OK EXIT

COLOR

AUDIO

RETURN

480i

60Hz

EXIT

OK

VOLUME ADJUST

SPEAK ON / OFF

X

à

••••

R

(1)

%

Ì

EXIT

📣) AUDIO(optional)

You can adjust the setting of speaker, including volume and mute.

- VOLUME ADJUST: Use to adjust the volume of speaker
- SPEAK ON/OFF: Use to make the speaker work or mute

#### E RECALL

You can recall the factory default setting by selecting "YES". Select "NO" to return the main menu.

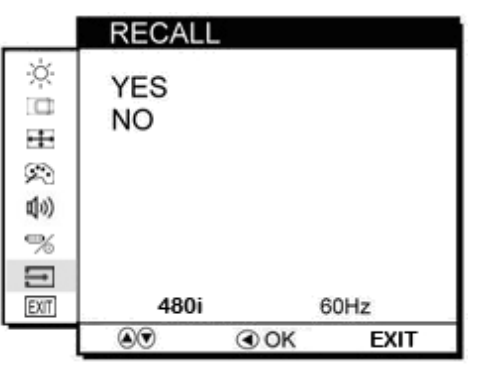

11 EXIT OSD EXIT

You can exit the OSD menu by selecting "YES". Select "NO" to return the main menu.

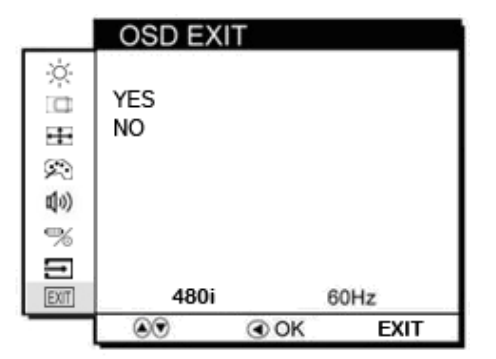

#### Summary

| ☀           | BRICONTRA<br>ST | BRIGHTNESS<br>CONTRAST            | 卓》   | AUDIO    | VOLUME<br>ADJUST<br>SPEAK ON/OFF |
|-------------|-----------------|-----------------------------------|------|----------|----------------------------------|
|             | POSITION        | Not available<br>under DVI mode   | \$   | CHANNEL  | VGA<br>DVI<br>BNCs               |
| <b>+‡</b> + | IMAGE           | Not available<br>under DVI mode   | -    | RECALL   | YES<br>NO                        |
| \$          | COLOR           | USER<br>└<br>(RED/GREEN/BLU<br>E) | EXIT | OSD EXIT | YES<br>NO                        |

## **Trouble Shooting**

If your monitor fails to operate correctly, consult the following chart for possible solution before calling for repairs:

| Condition                   | Check Point                                                                                                    |
|-----------------------------|----------------------------------------------------------------------------------------------------|
| 1. The picture does         | <ul> <li>Check if the signal cable is firmly seated in the socket.</li> </ul>                                            |
| not appear                  | <ul> <li>Check if the Power is ON at the computer</li> </ul>                                                             |
|                             | Check if the brightness control is at the appropriate position, not at the minimum                                       |
| 2. The same and is not      | Check if the signal askie is finally asstad in the societ                                                                |
| 2. The screen is not        | • Check if the signal cable is firmly seated in the socket.                                                              |
| synchronized                | • Check if the output level matches the input level of your computer.                                                    |
|                             | <ul> <li>Make sure the signal timings of the computer system are within the<br/>specification of the monitor.</li> </ul> |
|                             | <ul> <li>If your computer was working with a CRT monitor, you should check the</li> </ul>                                |
|                             | current signal timing and turn off your computer before you connect the                                                  |
|                             | VGA Cable to this monitor                                                                                                |
| 3 The position of           | <ul> <li>Adjust the H-nosition and V-nosition or Perform the Auto adjustment</li> </ul>                                  |
| the screen is not           |                                                                                                    |
| in the contor               |                                                                                                    |
| A The screen is too         | - Charly if the hvightness or contract control is at the appropriate position                                            |
| 4. The screen is too        | • Check if the brightness of contrast control is at the appropriate position,                                            |
| bright (too dark).          | not at the Maximum (Minimum).                                                                                            |
| 5. The screen is shaking or | <ul> <li>Press <i>(the Auto - adjustment control) to adjust.</i></li> </ul>                                              |
| waving                      | <ul> <li>Moving all objects which emit a magnetic field such as motor or</li> </ul>                                      |
| waving                      | transformer, away from the monitor. Check if the specific voltage is                                                     |
|                             | Check if the signal timing of the computer system is within the                                                          |
|                             | specification of monitor.                                                                                                |

• If you are unable to correct the fault by using this chart, stop using your monitor and contact your distributor or dealer for further assistance.

# Appendix I

## Military Grade EMI Compliance

| EMC (MIL-STD 461E/F Compliance) |                             |                               |                                                                                                    |                |                                                                   |  |
|---------------------------------|-----------------------------|-------------------------------|----------------------------------------------------------------------------------------------------|----------------|-------------------------------------------------------------------|--|
| EMC<br>Test<br>Spec             | Type of Test                | Frequency<br>Range            | Requirement                                                                                             | Default<br>(√) | * Built-in EMI<br>ITO Glass<br>or<br>Mesh Film<br>Touch<br>Sensor |  |
| CE101                           | Conducted<br>Emissions      | 30Hz ~<br>10kHz               | 30Hz ~ 1kHz :110 dB<br>1k-10k:110-90 dB                                                                 | √              | √                                                                 |  |
| CE102                           | Conducted<br>Emissions      | 30Hz ~<br>10kHz               | 10kHz - 500KHz: 100-66dB<br>,500KHz~10MHz:66dB                                                          | V              | √                                                                 |  |
| CS101                           | Conducted<br>Susceptibility | 30Hz -<br>150kHz              | (Above 28 Volts) 30Hz-<br>5KHz:136dbµV, 5KHz~150k Hz:136-<br>106.5 dB                                   |                | V                                                                 |  |
| CS106                           | Conducted<br>Susceptibility | transients,<br>power<br>leads | (Vpeak = 400 V for 5.0 µsec, ±22%,<br>Vsag <= 120 V for <=20 µsec)                                      |                | V                                                                 |  |
| CS109                           | Conducted<br>Susceptibility | 60Hz -<br>100kHz              | (60-100kHz : 120-60dBµA)                                                                                |                | V                                                                 |  |
| CS114                           | Conducted<br>Susceptibility | 10kHz<br>-200MHz              | (10KHz~2MHz:49~89dbµA<br>, 2MHz~30MHz:97dbµA,<br>30MHz~200MHz:97~89dbµA)                                |                | V                                                                 |  |
| CS115                           | Conducted<br>Susceptibility | Impulse<br>Excitation         | (5A/ 30nS, at a 30 Hz rate for one minute )                                                             |                | √                                                                 |  |
| CS116                           | Conducted<br>Susceptibility | 10kHz -<br>100MHz             | (Waveform: e - ( $\pi$ f t) / Q sin(2 $\pi$ ft),<br>Q = $\pi$ (N - 1)/In(IP/IN), Peak current<br>= 10A) |                | V                                                                 |  |
| RE101                           | Radiated<br>Emissions       | 30Hz -<br>100kHz              | (30-100k :180-110 dBpT)                                                                                 | √              | V                                                                 |  |
| RE102                           | Radiated<br>Emissions       | 10kHz -<br>18GHz              | (2MHz~18G Hz: 44-89 dB)                                                                                 | √              | √                                                                 |  |
| RS101                           | Radiated<br>Susceptibility  | 30Hz -<br>100kHz              | (30Hz-100kHz :180-116 dBpt)                                                                             |                | V                                                                 |  |
| RS103                           | Radiated<br>Susceptibility  | 2MHz -<br>40GHz               | (2MHz-30MHz / 30MHz-1GHz /<br>1GHz-18GHz space :20V/m)                                                  |                | √                                                                 |  |

\*To have MIL-STD-461E Compliance, it shall have EMI -ITO Glass or Touch with EMI Mesh Filter

#### **Accessory List**

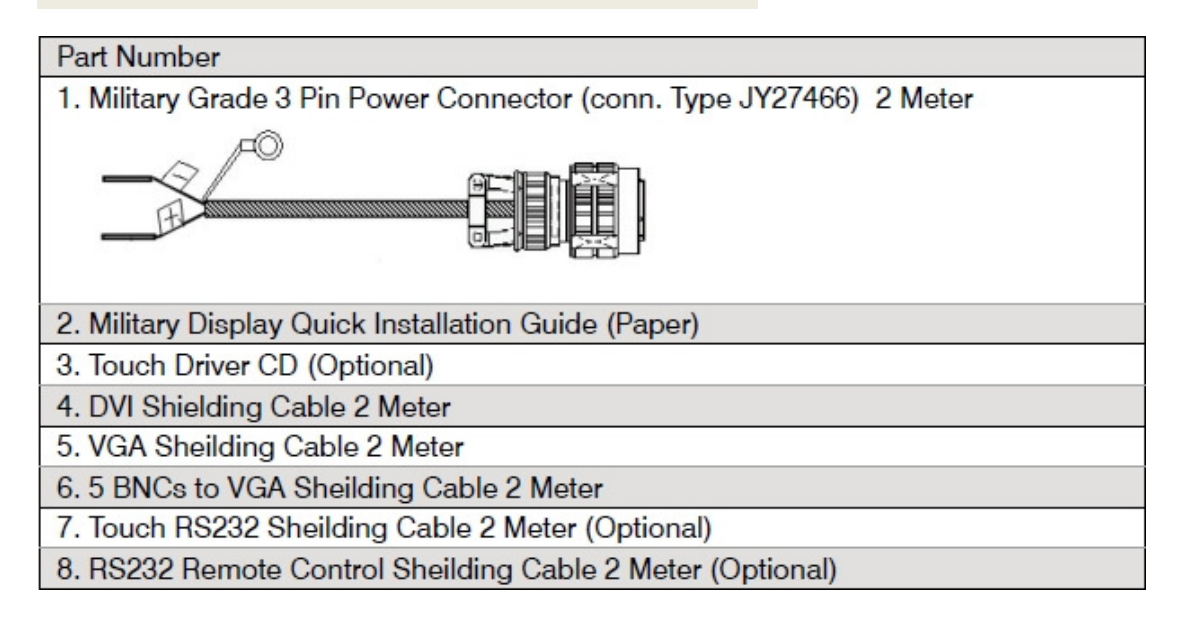